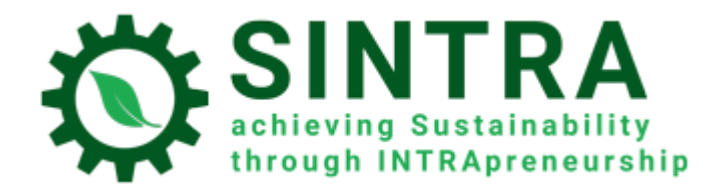

Para o Sistema de Gestão da Aprendizagem (SGA)

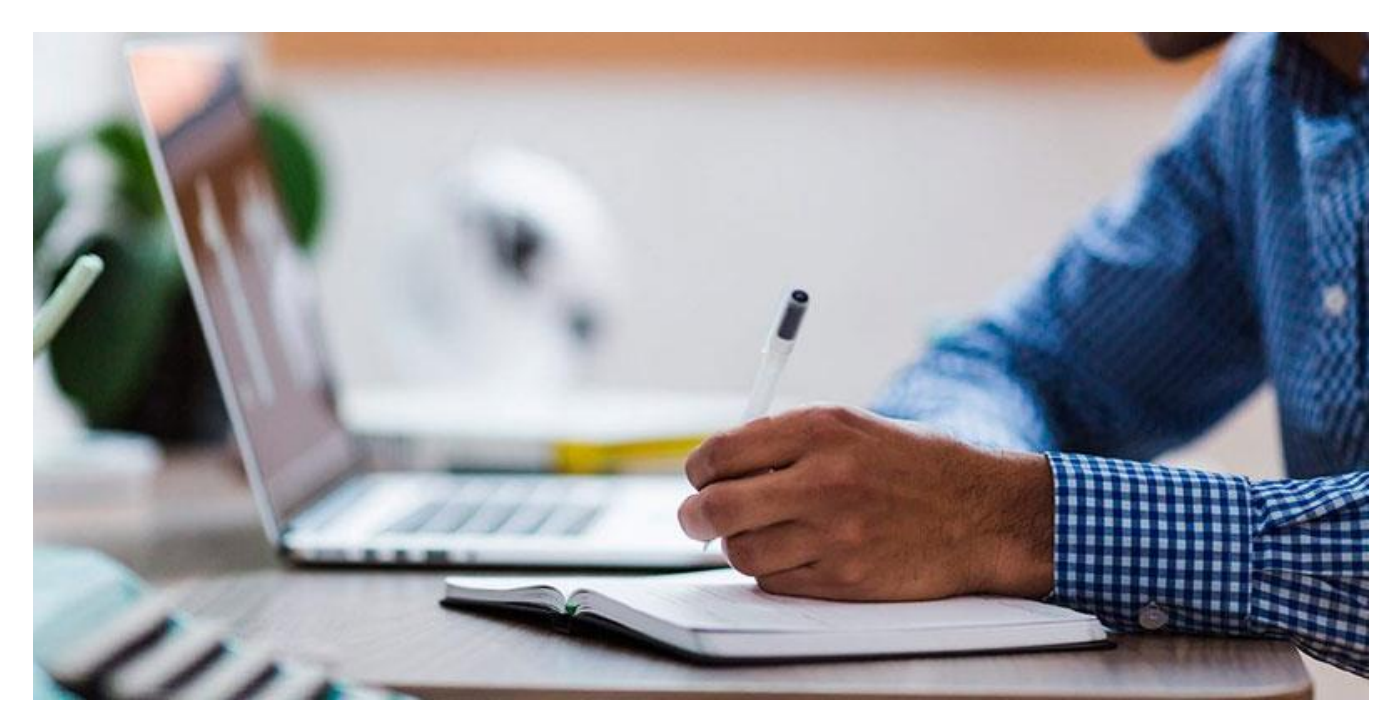

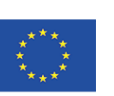

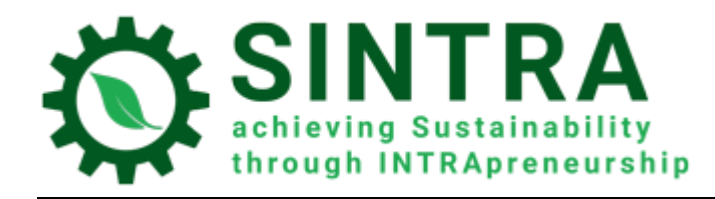

# Índice

| Página inicial, Login e Ambiente de aprendizagem3 |
|---------------------------------------------------|
| Página inicial - Login3                           |
| Painel de Controlo – Visão Geral dos Módulos4     |
| Entrar num módulo5                                |
| Página do Módulo6                                 |
| Colaboração com os formandos9                     |
| Lista de participantes9                           |
| Mensagens                                         |
| Anúncios11                                        |
| Registos nos módulos13                            |
| Perfil14                                          |
| Mensagens                                         |

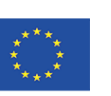

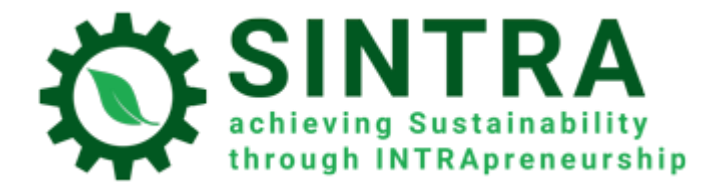

# Página inicial, Login e Ambiente de aprendizagem

As informações são as seguintes para a navegação e utilização do SGA.

## Página inicial - Login

O primeiro passo é fazer o login no Sistema de Gestão de Aprendizagem.

O URL da página inicial do SGA é: <u>https://elearning.sintraproject.eu/</u>Alternatively, you can enter the platform through the project's website at the following URL/ Em alternativa, pode entrar na plataforma através do website do projeto com o seguinte URL: <u>https://sintraproject.eu/e-learning-platform/</u>

Para entrar na plataforma clique em "Entrar" (no canto superior direito da página) e no passo seguinte introduza o seu nome de utilizador e palavra-chave que lhe foram dados pelo ponto de contacto nacional do projeto.

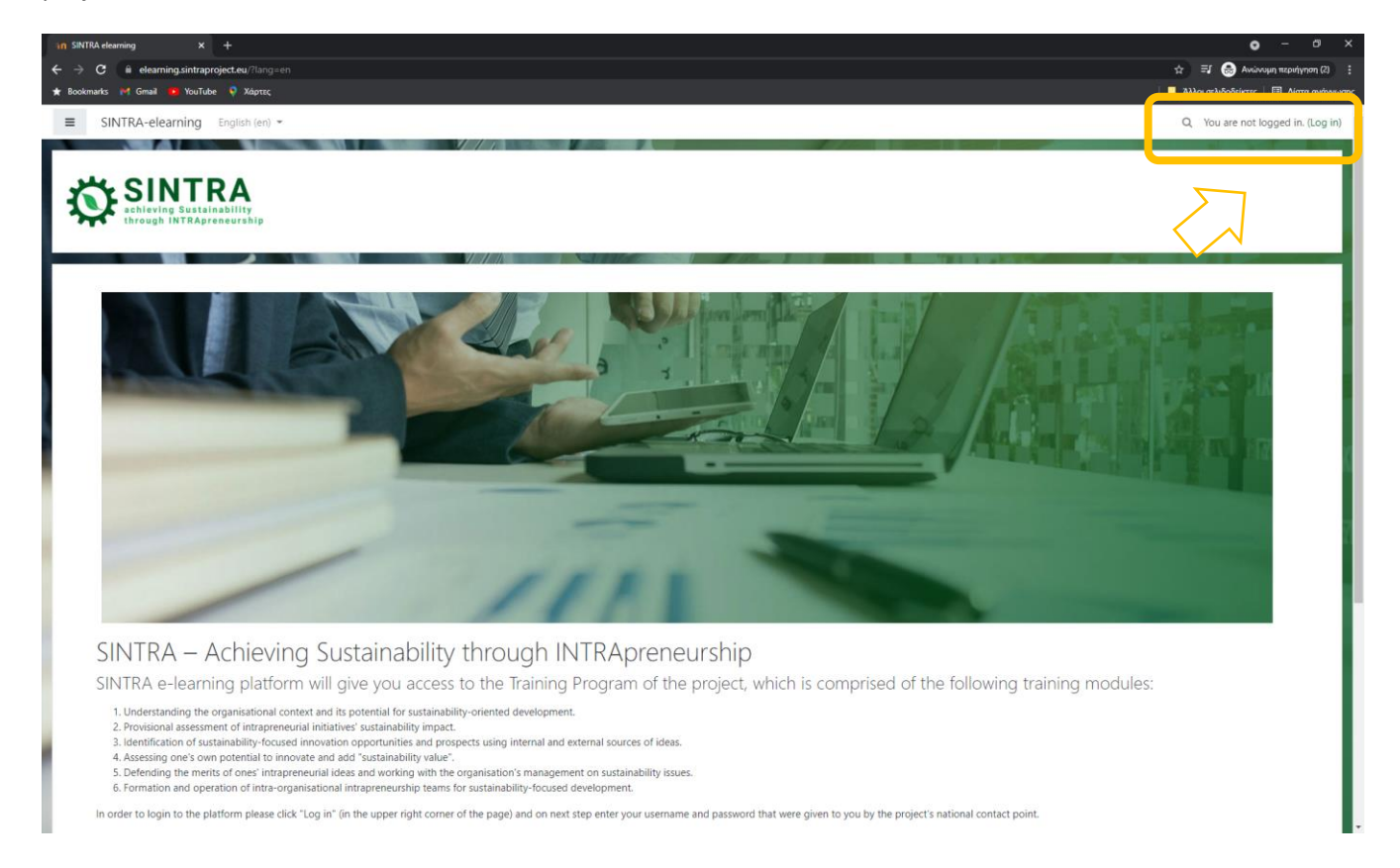

Co-funded by the Erasmus+ Programme of the European Union

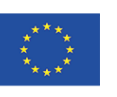

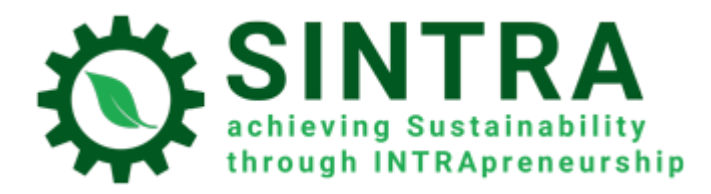

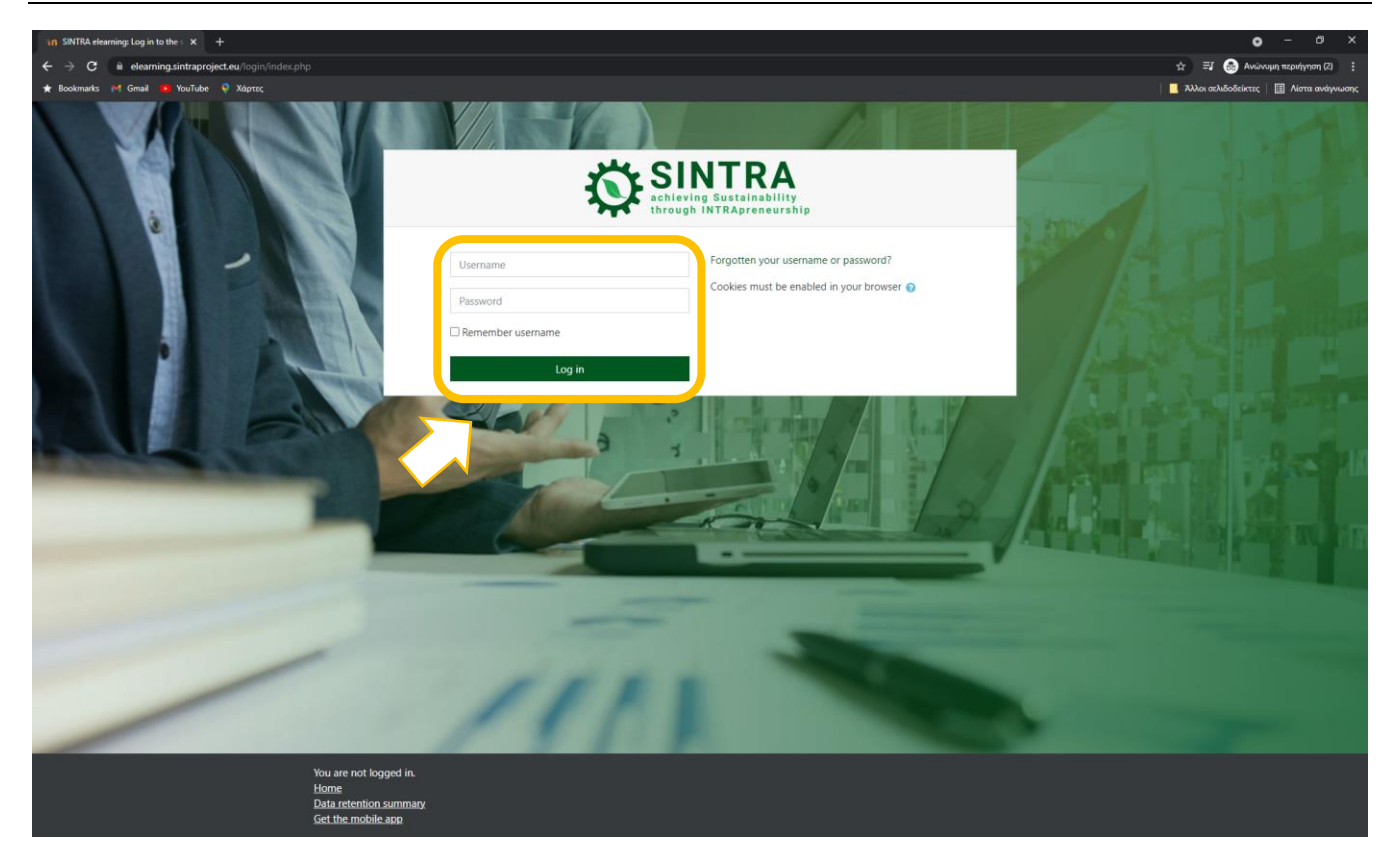

# Painel de Controlo – Visão Geral dos Módulos

Após fazer o login, fica ligado ao sistema e é redirecionado para o seu **Painel de Controlo**. Nesta página, tem acesso a todos os módulos em que está inscrito. Na secção "**Visão Geral dos Módulos**" tem uma lista com todos os módulos em que está inscrito e ao clicar num dos módulos consegue ter acesso ao seu conteúdo.

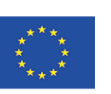

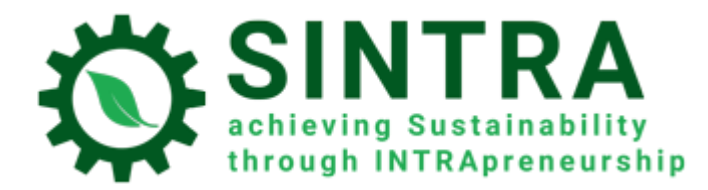

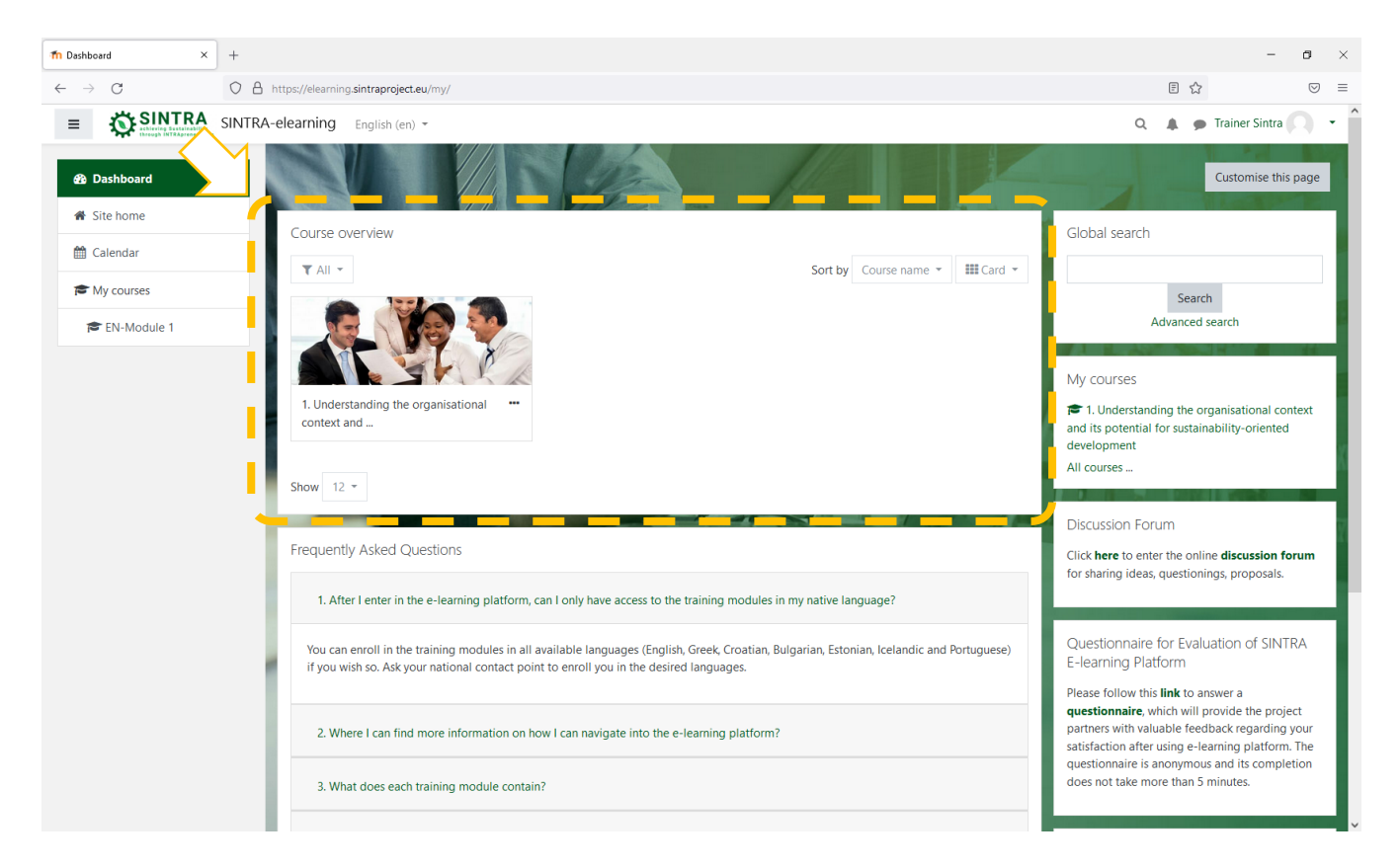

O seu **Painel/Dashboard** é uma página personalizada (para cada utilizador do sistema), onde pode encontrar rapidamente informações sobre o seu módulo, por exemplo, novidades, eventos, datas de entrega de tarefas, calendário de formação, etc. Cada utilizador pode personalizar o layout e adicionar/remover blocos do Painel, clicando no botão **Personalizar esta página** 

#### Entrar num módulo

Na secção **Lista dos Módulos**, clique no que deseja entrar. A lista contém apenas os módulos em que está inscrito, aos quais lhe foi dado acesso.

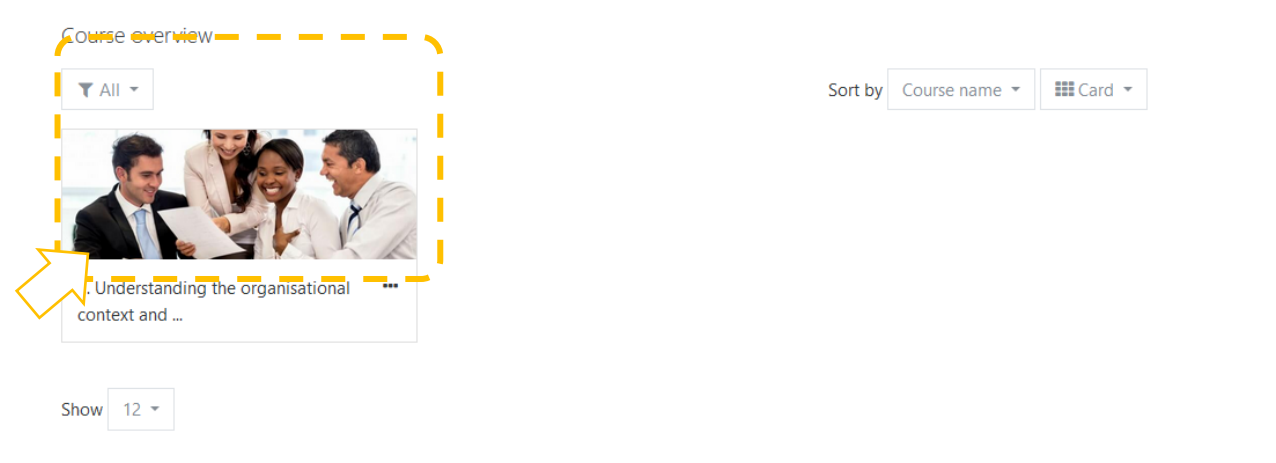

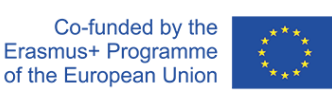

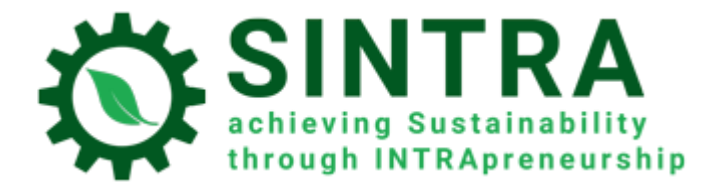

# Página do Módulo

A página seguinte é a página principal do módulo. Normalmente, a página do módulo está dividida em tópicos. Cada tópico contém uma subunidade, atividades, recursos, etc.

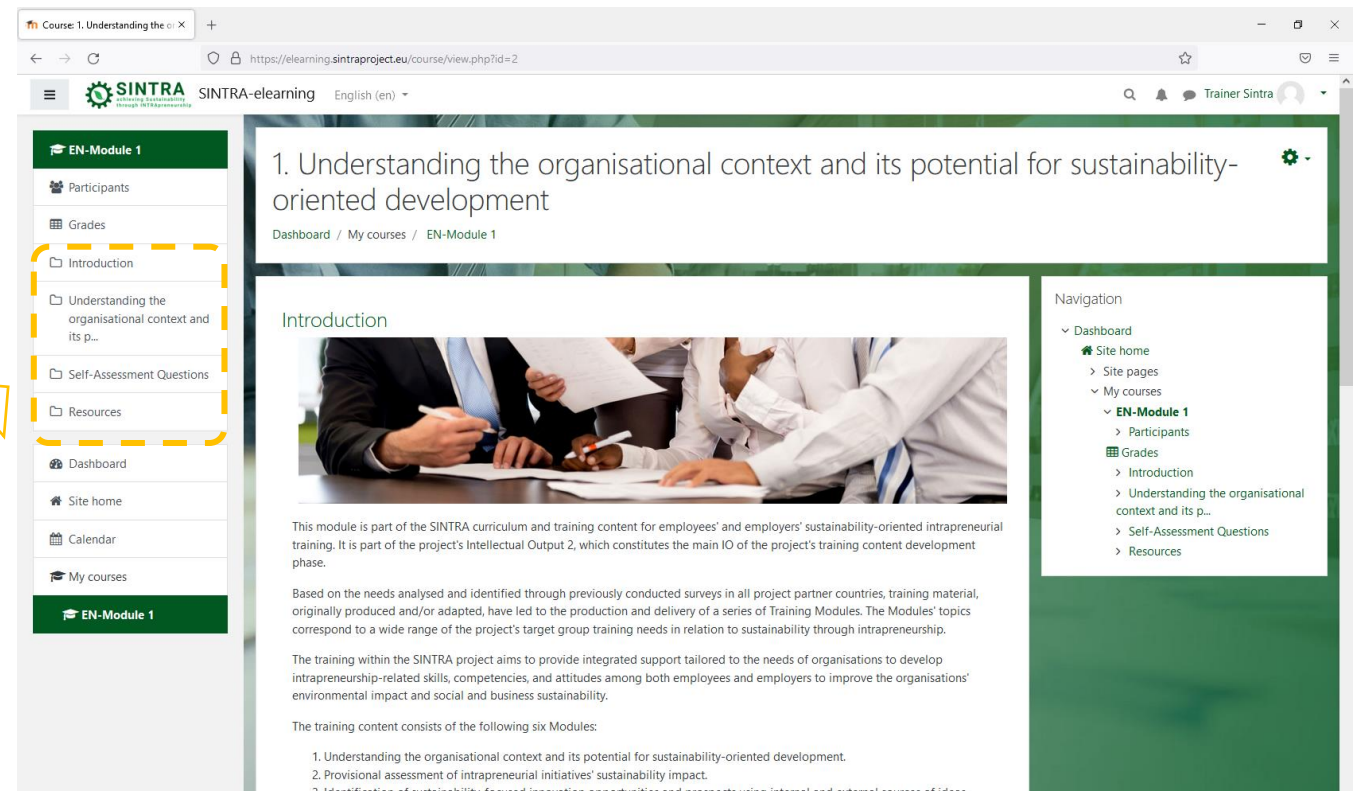

3. Identification of sustainability-focused innovation opportunities and prospects using internal and external sources of ideas.

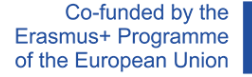

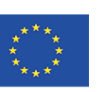

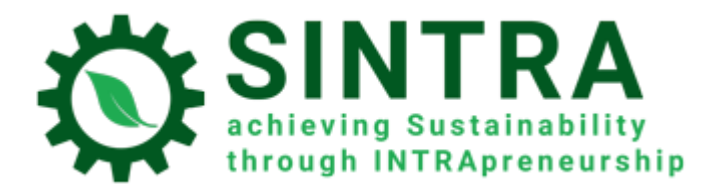

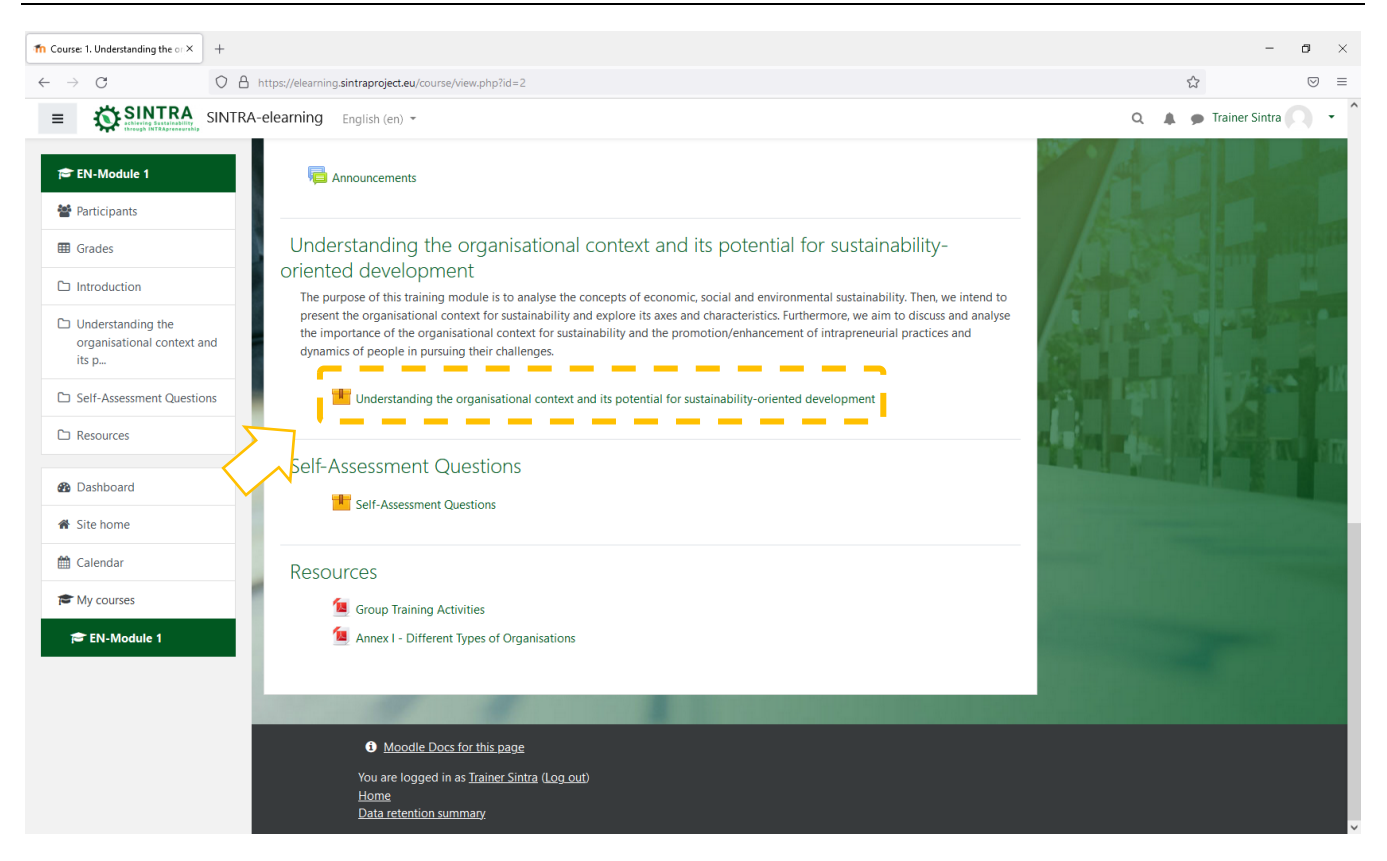

Clique no título da atividade/recurso que pretende abrir/visualizar. A descrição de cada recurso é seguida por um ícone que o informa sobre esse tipo de recurso.

Os tipos de recursos ou atividades disponíveis e os ícones que os acompanham são os seguintes:

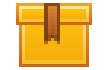

Scorm: A atividade de aprendizagem mais comum que se abre em janela Popup.

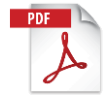

**Pdf**: O material educativo e de apoio extra está geralmente neste formato. Abre-se numa nova janela /popup

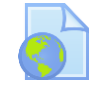

Url: Ligações a bibliotecas digitais, recursos web, websites, etc.

Atenção: Os recursos que se abrem numa janela popup podem ser bloqueados pelas definições de segurança do seu navegador. Portanto, tem de fazer as alterações adequadas para permitir popups a partir deste URL específico.

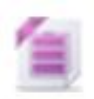

**Zip:** Ficheiro comprimido que necessita de menos espaço no disco rígido e pode ser transferido rapidamente para o seu PC.

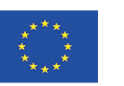

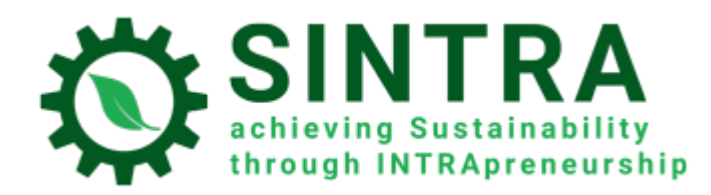

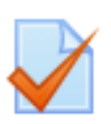

**Quiz:** Vários tipos de testes, geralmente testes de avaliação. Trata-se de uma série de perguntas que devem ser respondidas. Estão disponíveis diferentes tipos de perguntas, desde escolha múltipla, verdadeiro-falso, resposta curta, etc. As respostas são automaticamente classificadas pelo sistema de acordo com as regras estabelecidas. As perguntas podem ser ordenadas em categorias,

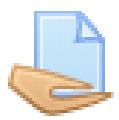

**Avaliação:** O formador pode atribuir projetos aos participantes, que têm de os carregar para o sistema. O formador recolhe e classifica os trabalhos, envia os resultados com comentários.

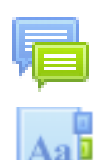

Fórum: Discussão na Web para todos os utilizadores inscritos no mesmo módulo

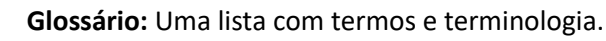

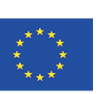

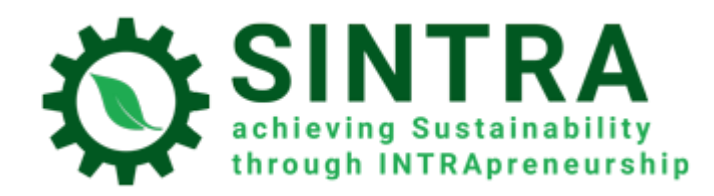

## Colaboração com os formandos

#### Lista de participantes

Como formador, pode ver todos os participantes inscritos no seu módulo. Clique em **Participantes** no menu principal (lado esquerdo).

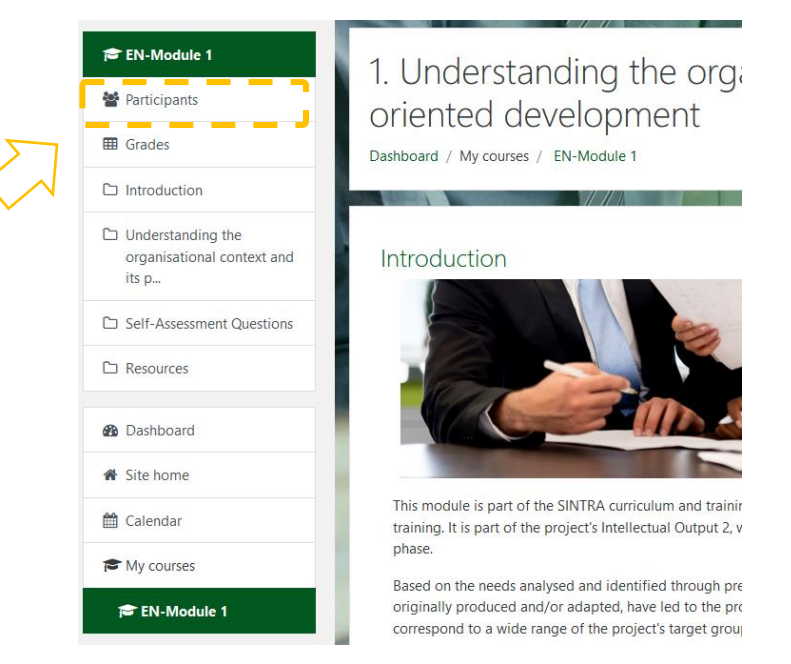

Pode filtrar os resultados na lista de participantes por palavra-chave ou nome.

| Part<br>No filt | icipants<br><sup>ers applied</sup> |                                   |             |           | ¢-                    |
|-----------------|------------------------------------|-----------------------------------|-------------|-----------|-----------------------|
| Searc           | h keyword or select filter 🔻       |                                   |             |           |                       |
| Number          | r of participants: 10              |                                   |             |           | l i i                 |
| First nar       | Me All A B C D E F G               | H I J K L M N O P Q               | R S T U V W | X Y Z     |                       |
| Surnam          | e All A B C D E F G                | H I J K L M N O P Q               | R S T U V W | X Y Z     | ]                     |
| Select          | First name 🔶 / Surname             | Email address                     | Roles       | Groups    | Last access to course |
|                 | Ana Ribeiro                        | ana.ribeiro@dialogue-diversity.pt | Student     | No groups | 12 days 12 hours      |
|                 | Blanka Kovač Walaitis              | blanka.walaitis@vegora.hr         | Student     | No groups | Never                 |
|                 | Eero Elenurm                       | eero.elenurm@ysbf.org             | Student     | No groups | Never                 |
|                 | Magnús Smári Snorrason             | magnus@simenntun.is               | Student     | No groups | 2 days 22 hours       |
|                 | Nuno Maia                          | nuno.maia@dialogue-diversity.pt   | Student     | No groups | Never                 |
|                 | Signý Óskarsdóttir                 | signy@creatrix.is                 | Student     | No groups | 7 days 13 hours       |
|                 | Stelios Kasznesis                  | skaznesis@apopsi.gr               | Student     | No groups | 1 day                 |

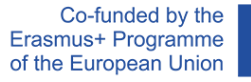

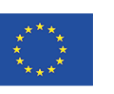

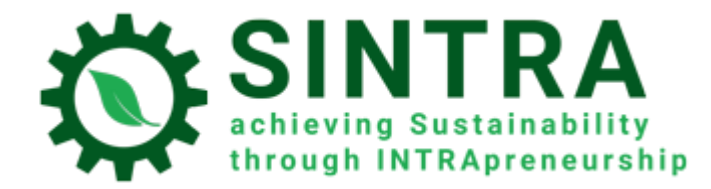

Ao selecionar um utilizador, pode ver mais detalhes, como **informação** de comunicação, **relatórios**, etc. Também pode enviar uma **mensagem** direta (interna) ou simplesmente **adicionar aos seus contactos**.

| Ana Ribeiro P Message 🗳 Add to                                                                                                    | o contacts                                                                                          |
|----------------------------------------------------------------------------------------------------|----------------------------------------------------------------------------------------------------|
| User details<br>Email address<br>ana.ribeiro@dialogue-diversity.pt                                                                                   | Miscellaneous<br>Forum posts<br>Forum discussions                                                   |
| Country<br>Portugal<br>City/town<br>Lisbon                                                                                                    | Reports<br>Today's logs<br>All logs                                                                 |
| Privacy and policies<br>Data retention summary                                                                                                    | Outline report<br>Complete report<br>Grades overview                                                |
| Course details<br><b>Course profiles</b><br>1. Understanding the organisational context and its potential<br>for sustainability-oriented development | Login activity<br>Last access to course<br>Thursday, 30 September 2021, 11:34 PM (12 days 12 hours) |

#### Mensagens

Um formador pode enviar uma mensagem de texto aos participantes do módulo como se segue:

- 1. Ir para a página Participantes (como descrito anteriormente).
- 2. Selecione os participantes da lista ou utilize o botão "Select all" (Selecionar todos) no fim da lista.

|   | Blanka  | Kovač Walaitis    | blanka.walaitis@vegora.hr |                          | Student             | No groups | Never           |
|---|---------|-------------------|---------------------------|--------------------------|---------------------|-----------|-----------------|
|   | Eero E  | lenurm            | eero.elen                 | urm@ysbf.org             | Student             | No groups | Never           |
|   | Magnú   | ís Smári Snorraso | n magnus@                 | 9simenntun.is            | Student             | No groups | 2 days 22 hours |
|   | Nuno I  | Maia              | nuno.mai                  | ia@dialogue-diversity.pt | Student             | No groups | Never           |
|   | Signý ( | Óskarsdóttir      | signy@cr                  | eatrix.is                | Student             | No groups | 7 days 13 hours |
|   | Stelios | Kasznesis         | skaznesis                 | @apopsi.gr               | Student             | No groups | 1 day           |
|   | Todor   | Todorov           | tora.cons                 | ult@gmail.com            | Student             | No groups | 1 day 23 hours  |
|   | Trainer | Sintra            | sintratrai                | ner@live.com             | Non-editing teacher | No groups | now             |
| ✓ | Violeta | a Crnogaj         | violeta.cr                | nogaj@vegora.hr          | Student             | No groups | 5 days 1 hour   |
|   |         |                   |                           |                          |                     |           |                 |
|   |         | Select all D      | eselect all (             | With selected users      | Choose              |           | ÷               |

Co-funded by the Erasmus+ Programme of the European Union

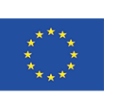

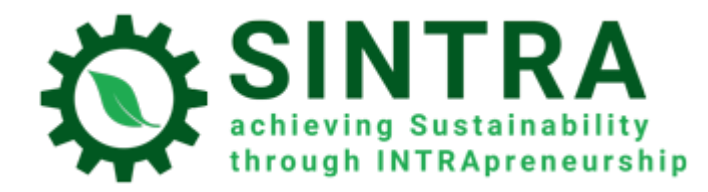

3. Escolha "Enviar uma mensagem" no menu "Com utilizadores selecionados...".

|                     |                                    | 2  |
|---------------------|------------------------------------|----|
| atrix.is            | Choose                             | da |
|                     | Send a message                     |    |
| 9 apopsi.gr         | Download table data as             | da |
| lt@gmail.com        | Comma separated values (.csv)      | da |
| -                   | Microsoft Excel (.xlsx)            | h  |
| er@live.com         | HTML table                         | w  |
| ogaj@vegora.hr      | Javascript Object Notation (.json) | da |
|                     | OpenDocument (.ods)                |    |
| With selected users | Choose 🗢                           |    |

4. Depois de terminar de escrever a sua mensagem, clique no botão "Enviar mensagem para...".

| Send message to 10 people | ×      |
|---------------------------|--------|
|                           |        |
|                           | li.    |
| Send message to 10 people | Cancel |

#### Anúncios

"Anúncios" é um fórum especial para a publicação de notícias e anúncios por parte dos formadores ou administradores. Pode também ser utilizado pelos formadores para publicar (anexar) recursos de formação adicionais. Cada utilizador subscrito recebe uma notificação no seu e-mail pessoal sempre que um novo anúncio for publicado. Para que um utilizador possa ver/transferir os ficheiros anexos, tem de iniciar sessão na plataforma e ver a mensagem no fórum "Anúncios".

| fn Course: 1. Understanding the or ×                                                       | +                                                                                                    |       | - 1            | 0 ×   |
|--------------------------------------------------------------------------------------------|----------------------------------------------------------------------------------------------------|-------|----------------|-------|
| $\leftarrow \rightarrow C$                                                                 | O A https://elearning.sintraproject.eu/course/view.php?id=2                                                                                                    | ☆     |                | ⊠ ≡   |
| ≡ SINTRA                                                                                   | SINTRA-elearning English (en) *                                                                                                    | ۹ 🛦 🗩 | Trainer Sintra | • ^   |
| 🔁 EN-Module 1                                                                              | Real Announcements                                                                                                    | 141   |                | 1     |
| Grades                                                                                     | Understanding the organisational context and its potential for sustainability-<br>oriented development                                                                                                    |       |                |       |
| <ul> <li>Introduction</li> <li>Understanding the organisational context a its p</li> </ul> | The purpose of this training module is to analyse the concepts of economic, social and environmental sustainability. Then, we intend to present the organisational context for sustainability and explore its axes and characteristics. Furthermore, we aim to discuss and analyse the importance of the organisational context for sustainability and the promotion/enhancement of intrapreneurial practices and dynamics of people in pursuing their challenges. |       |                |       |
| C Self-Assessment Question                                                                 | Understanding the organisational context and its potential for sustainability-oriented development                                                                                                    |       | 17 m           | AIS . |

#### Para publicar um novo anúncio, clicar na atividade e depois clicar no botão "Adicionar um novo tópico".

Co-funded by the Erasmus+ Programme of the European Union

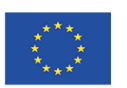

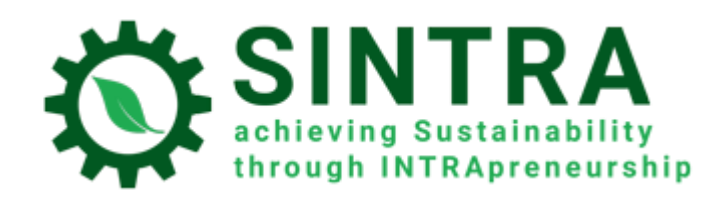

# Announcements

General news and announcements

Add a new topic

(No announcements have been posted yet.)

Preencher o campo "Assunto" e o corpo "Mensagem" porque são campos obrigatórios. Como pode ver no formulário, pode "fixar" o tópico (ser sempre o primeiro da lista), pode selecionar um "Período de exibição" e também anexar ficheiros (Tamanho máximo do ficheiro: 50MB, número máximo de ficheiros: 2). Quando terminar, clicar em "Publicar no fórum".

| Announcements                                                 |                                                                                                    |
|---------------------------------------------------------------|----------------------------------------------------------------------------------------------------|
| eneral news and announcements                                 |                                                                                                    |
| Your new discussion topic                                     |                                                                                                    |
| Subject                                                       | 0                                                                                                    |
| Message                                                       |                                                                                                    |
|                                                               |                                                                                                    |
|                                                               |                                                                                                    |
|                                                               |                                                                                                    |
|                                                               |                                                                                                    |
|                                                               | Discussion subscription (2)                                                                                        |
| Attachment                                                    | 0                                                                                                    |
|                                                               |                                                                                                    |
|                                                               | - ries                                                                                                    |
|                                                               |                                                                                                    |
|                                                               |                                                                                                    |
|                                                               | Pinned                                                                                                    |
| Display period                                                |                                                                                                    |
| Display start                                                 | Ø 13 ♦ October ♦ 2021 ♦ 13 ♦ 03 ♦                                                                                  |
| Display end                                                   | <ul> <li>Ø</li> <li>13 ♦</li> <li>October ♦</li> <li>2021 ♦</li> <li>13 ♦</li> <li>03 ♦</li> <li>Enable</li> </ul> |
|                                                               | Post to forum Cancel                                                                                               |
| here are required fields in this form marked $oldsymbol{0}$ . | $\sim$                                                                                                    |

Co-funded by the Erasmus+ Programme of the European Union

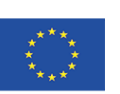

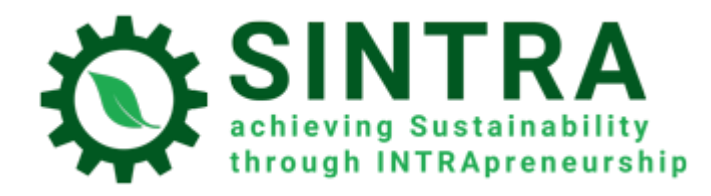

### **Registos nos módulos**

Como formador, tem acesso a vários relatórios.

- 1. Navegar até à página do módulo e clicar no canto superior direito da roda
- 2. Selecionar "More" (mais)

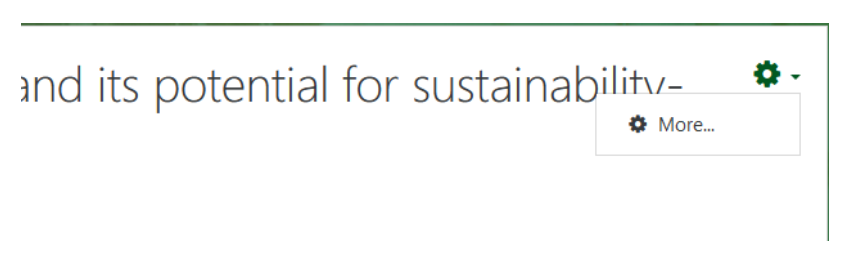

3. Na página da administração do Módulo há uma lista com os relatórios.

# Course administration

| Course adm | inistration |                                      |
|------------|-------------|--------------------------------------|
|            |             |                                      |
|            | Users       | Permissions                          |
|            | Reports     | Logs<br>Live logs<br>Activity report |
|            |             |                                      |

- 4. Os resultados de cada relatório podem ser filtrados por:
  - Participante
  - Data
  - Atividade
  - Ação

#### Choose which logs you want to see:

| 1. Understanding the organisational context and its potential for sustainability-oriented development $\$ | All | participants  | \$     | All day | S |            |         | ÷              |
|----------------------------------------------------------------------------------------------------|-----|---------------|--------|---------|---|------------|---------|----------------|
| All activities                                                                                            | ¢   | All actions 🗢 | All so | ources  | ; | All events | \$<br>0 | Get these logs |

5. No final da página de resultados tem uma lista para selecionar o formato do ficheiro para exportação de dados

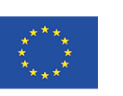

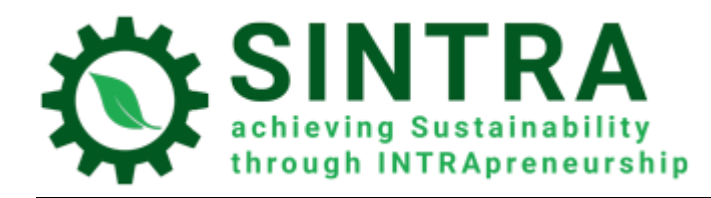

| Download table data as | Comma separated values (.csv)      | ŧ | Download |   |   |   |   |   |   |    |
|------------------------|------------------------------------|---|----------|---|---|---|---|---|---|----|
|                        | Comma separated values (.csv)      |   |          |   |   |   |   |   |   |    |
|                        | Microsoft Excel (.xlsx)            |   | 1        | 2 | 3 | 4 | 5 | 6 | 7 | >> |
|                        | HTML table                         |   |          |   |   |   |   |   |   |    |
|                        | Javascript Object Notation (.json) |   |          |   |   |   |   |   |   |    |
| i <u>Moodl</u>         | OpenDocument (.ods)                |   |          |   |   |   |   |   |   |    |

# Perfil

Enquanto utilizador autenticado, pode visualizar e editar a informação do seu perfil. Selecione o seu nome no canto superior direito e no submenu selecione **Ver perfil.** 

Na página seguinte pode ver as suas informações gerais.

| Q 🌲 🗭     | Trainer Sintra |
|-----------|----------------|
|           | 🚯 Dashboard    |
| ;tainabil | Profile        |
|           | 🖌 🎞 Grades     |
|           | Messages       |
|           | 🖋 Preferences  |
|           | 🕩 Log out      |
| on        |                |

Para alterar as suas informações de perfil, clique na ligação "Editar perfil".

Co-funded by the Erasmus+ Programme of the European Union

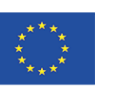

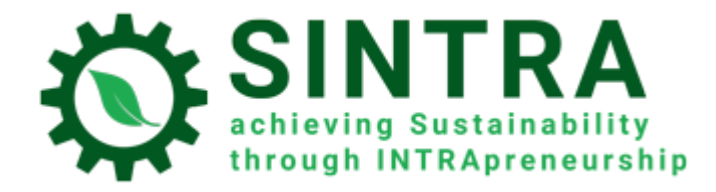

| Trainer Sintra                                                                                        |                                 |
|----------------------------------------------------------------------------------------------------|---------------------------------|
| Dashboard / Profile                                                                                   |                                 |
|                                                                                                    |                                 |
| User details                                                                                          | Miscellaneous                   |
| Edit profile                                                                                          | Forum posts                     |
| Email address                                                                                         | Forum discussions               |
| sintratrainer@live.com                                                                                |                                 |
| Country                                                                                               |                                 |
| Greece                                                                                                | Reports                         |
| City/town                                                                                             | Browser sessions                |
| Athens                                                                                                | Grades overview                 |
|                                                                                                    | Login activity                  |
| Privacy and policies                                                                                  | First access to site            |
| Data retention summary                                                                                | Wednesday, 13 October 2021, 10: |
|                                                                                                    |                                 |
|                                                                                                    | Wednesday 13 October 2021 11    |
| Course details                                                                                        | Weanesday, 15 October 2021, 11. |
| Course profiles                                                                                       |                                 |
| 1. Understanding the organisational context and its potential for sustainability-oriented development |                                 |

Agora pode editar os seus dados.

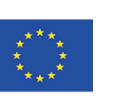

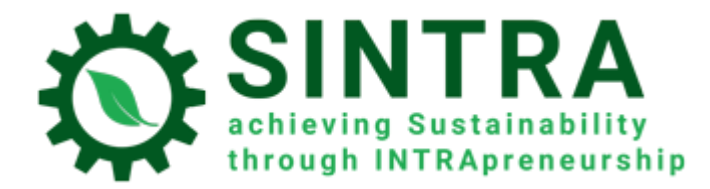

| fn SINTRA-elearning: Edit profile × +               |                                                                                    |                    | - a ×                                                                                                    |
|-----------------------------------------------------|------------------------------------------------------------------------------------|--------------------|----------------------------------------------------------------------------------------------------|
| $\leftarrow \rightarrow C$ O A http                 | ps://elearning. <b>sintraproject.eu</b> /user/edit.php?id=                         | =12&retu           | umto=profile 🔂 🖂 Ξ                                                                                                    |
| SINTRA     SINTRA-ele                               | earning English (en) 👻                                                             |                    | Q 🔺 🗭 Trainer Sintra 💭 🔹                                                                                                    |
| Dashboard     Site home     Calendar     My courses | Dashboard / Preferences / User account                                             | ntra<br>t / Edit   | t profile                                                                                                    |
| EN-Module 1                                         | Trainer Sintra                                                                     |                    |                                                                                                    |
|                                                     |                                                                                    |                    | ► Expand all                                                                                                    |
|                                                     | <ul> <li>General</li> <li>First name</li> </ul>                                    | •                  |                                                                                                    |
|                                                     |                                                                                    | •                  | Trainer                                                                                                    |
|                                                     | Surname                                                                            | U                  | Sintra                                                                                                    |
|                                                     | Email address                                                                      | 0                  | sintratrainer@live.com                                                                                                    |
|                                                     | Email display                                                                      | 0                  | Allow only other course members to see my email address 🗢                                                                          |
|                                                     | City/town                                                                          |                    | Athens                                                                                                    |
|                                                     | Select a country                                                                   |                    | Greece ¢                                                                                                    |
|                                                     | Timezone                                                                           |                    | Server timezone (Europe/Athens) 🗢                                                                                                  |
|                                                     | Description                                                                        | 0                  | 1 i - B I ≔ ⊨ % S ⊆ ® I = C                                                                                                    |
| Dashboard                                           |                                                                                    |                    |                                                                                                    |
| 🖨 Site home                                         |                                                                                    |                    |                                                                                                    |
| 🛗 Calendar                                          | User picture                                                                       |                    | None                                                                                                    |
| A My courses                                        | New picture                                                                        | 0                  | Maximum file size: 896MB, maximum number of files: 1                                                                               |
| 🞓 EN-Module 1                                       |                                                                                    |                    | D Elles                                                                                                    |
|                                                     |                                                                                    |                    | You can drag and drop files here to add them. Accepted file types: Image files used on the web .gif .jpe .jpeg .jpg .png .svg .vgz |
|                                                     | Picture description                                                                |                    |                                                                                                    |
|                                                     | Additional names                                                                   |                    |                                                                                                    |
|                                                     | Optional                                                                           |                    |                                                                                                    |
|                                                     | There are required fields in this form                                             | 7                  | Update profile                                                                                                    |
|                                                     | You are logged in as <u>Traine</u><br><u>Home</u><br><u>Data retention summary</u> | <u>r Sintra</u> (I | Log out)                                                                                                    |

É-lhe permitido alterar os seus dados pessoais e detalhes de contacto, para carregar uma imagem de perfil que os seus colegas e formador possam ver. Depois de terminar a edição do perfil, clique em **Atualizar perfil** para guardar as suas alterações.

Co-funded by the Erasmus+ Programme of the European Union

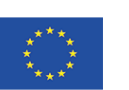

# Mensagens

O SGA dá-lhe a possibilidade de entrar em contacto com outros utilizadores com mensagens pessoais. Para o fazer, clique no ícone Mensagens na barra superior à esquerda do seu nome.

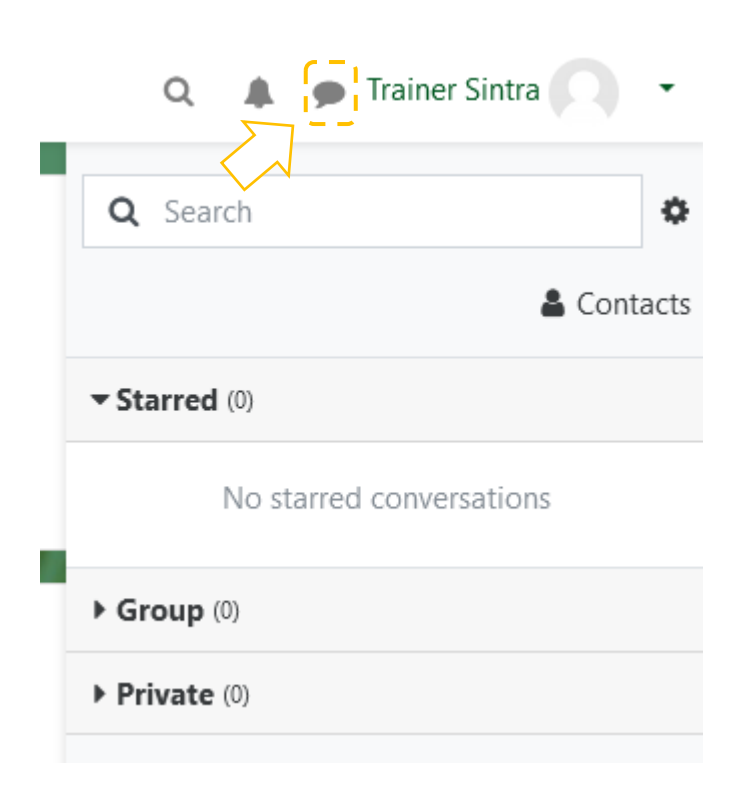

# Aviso importante

 Tem de gerir as definições de segurança do seu navegador a fim de permitir popups a partir deste URL específico. Se tiver uma ferramenta para proteção extra (bloqueador de popups) faça as mesmas configurações, aí.

Co-funded by the Erasmus+ Programme of the European Union

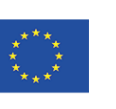